## 希望図書をリクエストする

読みたい本が図書館に無い場合は、MyOPACから申込み(リクエスト)できます。 (申込みしたら全てが購入されるわけではなく、規定事項と照らし合わせて判断されます。)

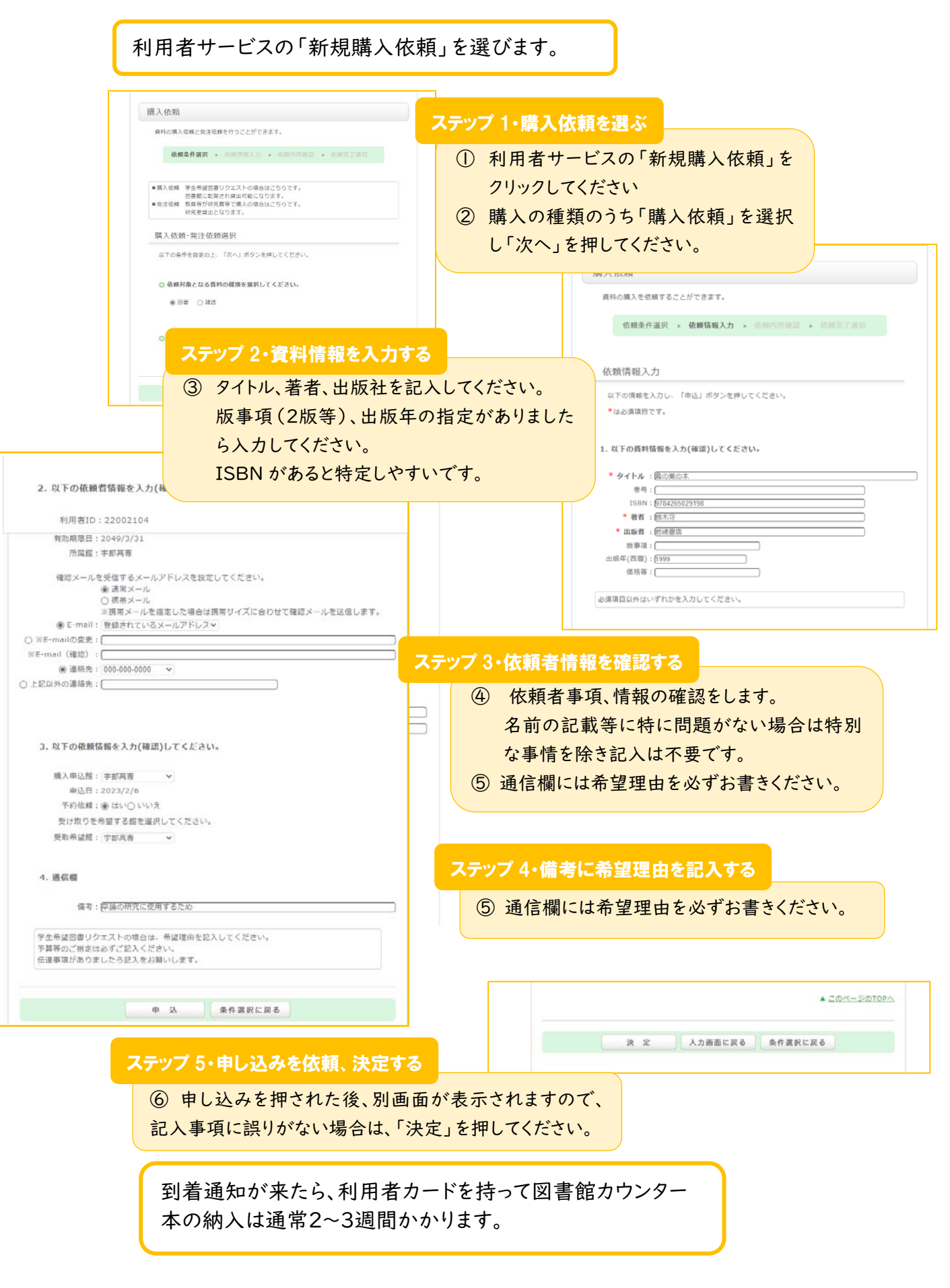